# はじめにお読みください

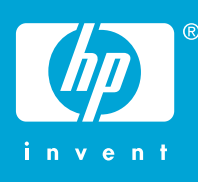

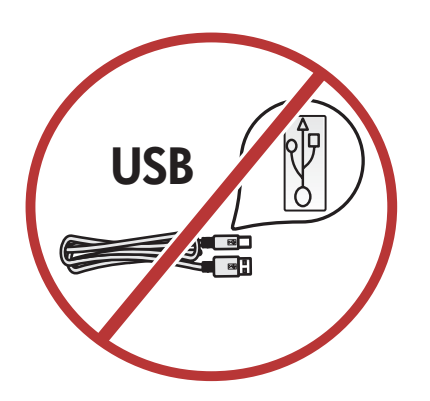

警告: ステップ 14 まで USB ケーブルを接続しないでください。接続すると、ソフトウェアが正しくインストールされません。

用紙トレイとプリント カートリッジ アクセスドアを引き下げま す。 デバイスから梱包材をすべて取り除き、プリント カートリ ッジ アクセスドアを閉じます。

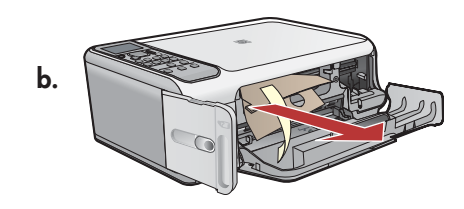

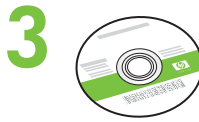

1

2

α.

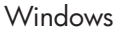

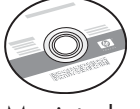

Macintosh

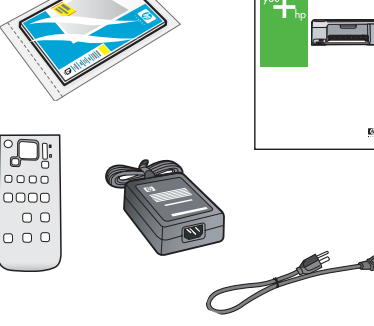

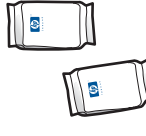

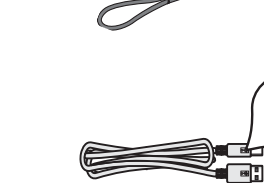

箱の内容をご確認ください。お客様の箱の内容は左記と一部 異なる場合があります。 \* CD に収録

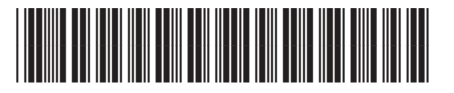

Q8100-90252

HP Photosmart C4100 series

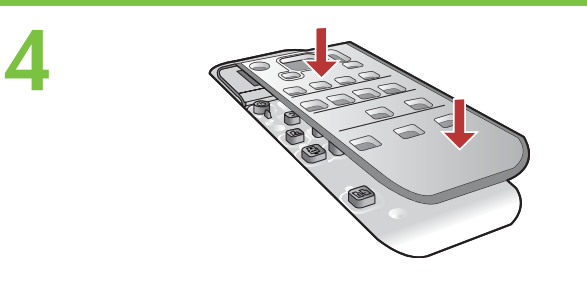

コントロール パネル カバーが付いていない場合は、取り付け ます。

日本版は本体に取り付け済みです。

カラー ディスプレイを持ち上げます。 ディスプレイの保護フィ ルムを剥がします。

電源コードとアダプタを接続します。

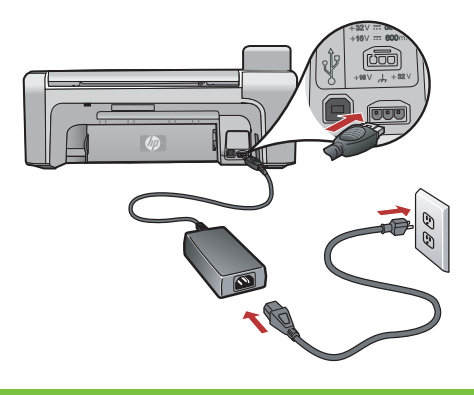

(On ボタン)を押して、カラーディスプレイに指示が表示されるのを待ちます。

**重要:** デバイスの電源を入れてから、カートリッジを挿入して ください。

![](_page_1_Picture_8.jpeg)

6

5

![](_page_1_Picture_9.jpeg)

用紙補助トレイを引き出し、白の A4 普通紙をセットします。

![](_page_2_Picture_1.jpeg)

![](_page_2_Picture_2.jpeg)

![](_page_2_Picture_3.jpeg)

プリント カートリッジ アクセスドアを開きます。インクホルダ ーが右側に移動するのを確認します。右側に移動しない場合 は、いったんデバイスの電源を切り、入れ直します。

![](_page_2_Picture_5.jpeg)

カートリッジの保護テープは、2つともはがしてください。 注意:銅色の接点に触れたり、カートリッジに再度テープを貼 り付けたりしないでください。

![](_page_3_Figure_0.jpeg)

- a. HP ロゴが上になるようにカートリッジを持ちます。
- b. カラー カートリッジを 左のカートリッジ スロット に挿入 し、黒 カートリッジを 右のカートリッジ スロット に挿入し ます。
  - カートリッジは、**カチッと音がするまでしっかり**押し込みま す。

- a. トレイに用紙がセットされていることを確認します。
- b. プリント カートリッジ アクセスドアを閉めます。
- c. ディスプレイにプリント カートリッジの調整開始を知らせるメッセージが表示されたら、**OK**を押します。
- d. ディスプレイでステータスを確認し、**OK**を押します。

![](_page_3_Picture_9.jpeg)

 $\left[ \Delta \right]$ 

# 13 Windows:

![](_page_4_Picture_1.jpeg)

**緑色**の Windows CD を選択します。

Mac:

![](_page_4_Picture_4.jpeg)

**灰色**の Mac CD を選択します。

# 14a Windows:

![](_page_4_Picture_7.jpeg)

Windows: コンピュータの電源を入れ、必要な場合はログ インしてデスクトップが表示されるのを待ちます。 緑色 の Windows CD を挿入し、画面の指示に従って操作します。 重要: スタートアップ画面が表示されない場合は、マイコ ンピュータ をダブルクリックし、HP ロゴの CD-ROM アイコ ンをダブルクリックして、setup.exe をダブルクリックしま す。 Mac:

![](_page_4_Picture_10.jpeg)

Mac: USB ケーブルを HP All-in-One 背面のポート とコンピュータの USB ポートに接続します。

![](_page_5_Picture_0.jpeg)

Windows: USB の接続指示が表示されたら、USB ケーブルを HP All-in-One 背面のポートとコンピュータの USB ポートに接続します。

Mac:

![](_page_5_Picture_3.jpeg)

| · · · ·                                                                 | Geries ante                                                                                                    | M decknap<br>d deck             |  |
|-------------------------------------------------------------------------|----------------------------------------------------------------------------------------------------|---------------------------------|--|
| hanhar<br>Nadhar<br>Israel<br>Agala anang                               | i.                                                                                                    |                                 |  |
|                                                                         | Lat (annual (23) (A annual<br>HP All-In-One Setup Assist                                                                                                    |                                 |  |
| Introduction                                                            | n<br>NI-In-One Setup Assistant to configure                                                                                                    | 0                               |  |
| The HP All-<br>information<br>information<br>Assistant t<br>the bundler | In-One service.<br>In-One Setup Assistant will gather impoor<br>about your system and collect your pe-<br>t. This information will be used by the Se<br>o setup the selected HP All-In-One devic<br>d software. | tant<br>rsonal<br>etup<br>e and |  |
|                                                                         |                                                                                                    |                                 |  |

**Mac:** HP All-in-One Mac CD を挿入します。 **HP All-in-One Installer** アイコンをダブルクリックし ます。画面の指示に従って操作します。

#### Windows:

15

Windows: 画面の指示に従い、ソフトウェアのインストー ルを完了します。 さっそく、HP All-in-One を使ってみましょ う。

#### Mac:

Mac: 設定アシスト 画面の操作を完了します。 さっそ く、HP All-in-One を使ってみましょう。

![](_page_6_Picture_0.jpeg)

セットアップが完了したので、HP All-in-One の機 能をいくつか試してみてください。

### フォト用紙をセットする

![](_page_6_Picture_3.jpeg)

![](_page_6_Figure_4.jpeg)

![](_page_6_Picture_5.jpeg)

- a. 給紙トレイから用紙をすべて取り外します。
- b. ハンドルを使ってフォト用紙力セットを飛び出させ、そのまま力セットを引き出します。

с.

- c. サンプル パックに入っているフォト用紙のシートを、フォト用紙力セットに印刷面を下にしてセットします。セットした用紙のサイズに合わせて、縦方向および横方向ガイドを調整します。
- d. フォト用紙カセットを用紙トレイの右端に揃えて差し込み、先が止まるまでプリンタ内に押し込みます。

# L判の写真をプリントする

a.

![](_page_7_Picture_2.jpeg)

![](_page_7_Picture_3.jpeg)

| eprint |
|--------|
| Share  |
|        |

a. カメラのメモリカードを適切なメモリカードスロットに挿入し、Photosmart Express ボタンを押します。 警告: 一度に 2 枚以上のメモリカードを挿入しないでください。複数のメモリカードを挿入すると、データが破損する 場合があります。

カラー ディスプレイに Photosmart Express メニューが表示されます。

b. OK を押して、表示と印刷 を選択します。メモリ カードの最新の写真がディスプレイに表示されます。 OK を押してこの 画像を選択し、カラー ディスプレイのオプションに従って、L 判のフチ無し写真を印刷します。 コントロール パネルの フォトプリント ボタンを押して、ただちに写真を印刷することもできます。

### 写真を再印刷する

![](_page_8_Figure_1.jpeg)

次に、メモリカードから写真をプリントするのではなく、L 判の写真を再印刷してみます。

- a. メモリカードを取り外します。
- b. 用紙をセットしたフォト カセットが入っていない場合は、用紙トレイに挿入します。
- c. コントロール パネルの 再印刷 ボタンを押します。
- d. カラー ディスプレイの指示に従って、写真を再印刷します。

![](_page_8_Picture_7.jpeg)

## プロジェクトの印刷

d.

| E,           | 82      |
|--------------|---------|
| View & Print | Reprint |
| <b>É</b> .   | :       |
| Save         | Share   |

е.

| Proof Sheet       |  |
|-------------------|--|
| Panorama Prints   |  |
| HP CD/DVD Tattoos |  |
| Wallets           |  |

- a. フォト用紙カセットを用紙トレイから外し、元の場所に収納します。
- b. メモリカードを挿入します。
- c. デバイスの前面にある Photosmart Express ボタンを押します。
- d. OK を押して、表示と印刷 を選択します。 画像を選択し、OK を押します。 [印刷] メニュー が表示されます。
- e. ▼を押して プロジェクト をハイライト表示し、OK を押します。 プロジェクト メニューが表示されます。
- f. ▼を押して印刷したいプロジェクトをハイライト表示し、OKを押します。
- g. 画面の指示に従って印刷します。

f.

![](_page_9_Picture_13.jpeg)

g.

![](_page_9_Picture_15.jpeg)

![](_page_10_Picture_0.jpeg)

![](_page_10_Picture_1.jpeg)

![](_page_10_Picture_2.jpeg)

![](_page_10_Figure_3.jpeg)

![](_page_10_Picture_4.jpeg)

(?) → www.hp.com/support

問題: (Windows のみ) USB ケーブルの接続を指示する画面が表示されなかった。

対処方法: すべての画面をキャンセルします。緑色の HP All-in-One Windows CD をいったん取り出し、再度挿入します。 ステップ 12 を参照してください。

![](_page_10_Picture_8.jpeg)

問題: (Windows のみ) デバイスのセットアップに失敗しました という画面が表示 される。

対処方法: デバイスのプラグをいったん抜き、差し直します。 すべての接続箇所を 確認します。 USB ケーブルがコンピュータ本体に接続されていることを確認しま す。 USB ケーブルをキーボードや電源のない USB ハブに接続するのは避けてくだ さい。 ステップ 12 を参照してください。

![](_page_11_Picture_0.jpeg)

問題: (Windows のみ) マイクロソフトの ハードウェアの追加 画面が表示される。 対処方法: すべての画面をキャンセルします。 USB ケーブルを外し、緑色の HP All-in-One Windows CD を挿入します。 ステップ 11 と 12 を参照してください。

![](_page_11_Picture_2.jpeg)

問題:新しい HP デバイスが表示されない、またはデフォルトに設定されていない。

対処方法: HP ソリューション センター ウィンドウの上部にあるタブから、コンピュ ータにインストールされている HP デバイスを選択します。複数の HP デバイスが インストールされていると、デバイス選択領域にすべてのデバイス タブを表示し きれない場合があります。そのような場合は、デバイス選択領域に表示されてい る最後のタブの右側に右矢印と左矢印ボタンが表示されるので、そのボタンをク リックして、すべてのタブの選択を切り替えます。

![](_page_11_Picture_5.jpeg)